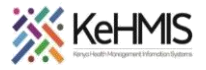

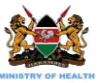

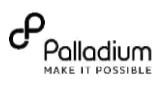

# **SOP: KenyaEMR Defaulter Tracing**

Last update: July 2023

| Objective:    | To support defaulter tracing documentation in KenyaEMR |  |  |
|---------------|--------------------------------------------------------|--|--|
| Tasks:        | To complete defaulter tracing encounter                |  |  |
| Who:          | Adherence counselor /HRIO/Data clerk                   |  |  |
| Requirements: | Working KenyaEMR instance (ver 18.6.X)                 |  |  |

#### 1. Login to KenyaEMR

Step 1: Enter the application server URL system "localhost:8080/openmrs" and click on the load button or Enter key from the key board. On successful loading, you should be navigated to the system login page

Step 2: Authenticate entry by proving username and password on the fields, and click "Login" Upon successful login, you shall be navigated to KenyaEMR Home Page

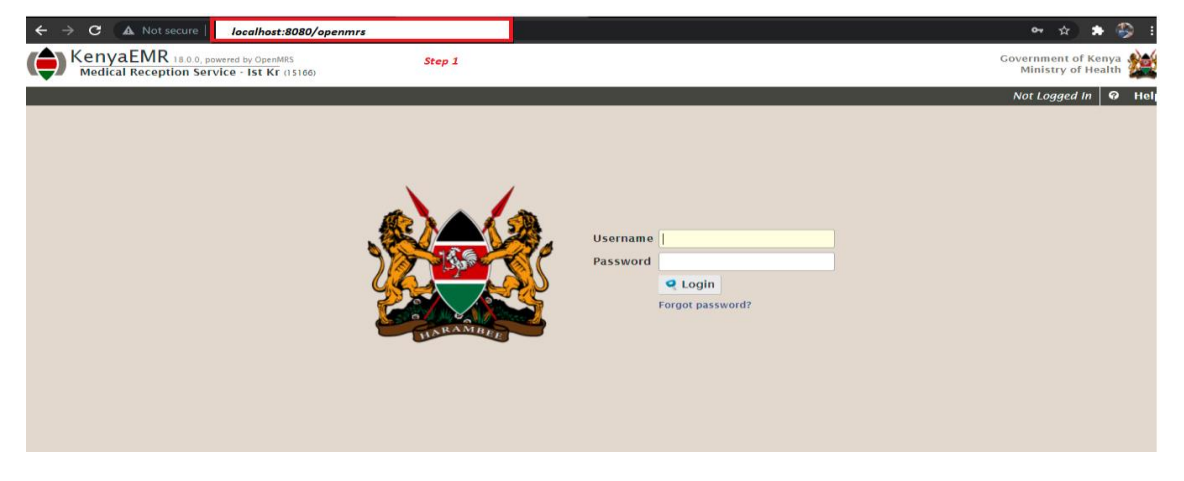

#### 2. KenyaEMR Home page:

Once logged-in click on the home tab to access the home page

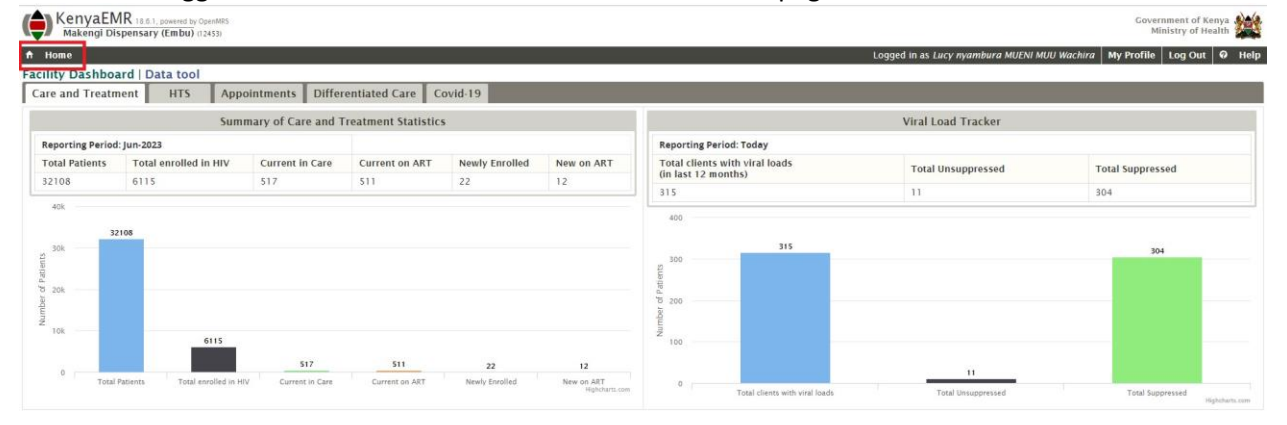

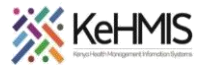

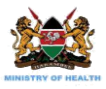

| KenyaEl<br>Makengi D  | MR 18.6.1, powered by<br>Ispensary (Embu) | OpenMRS<br>(12453)      |                          |                             |                              |              |              |              |                   |                      |                   | Governmen<br>Ministry | of Kenya   |
|-----------------------|-------------------------------------------|-------------------------|--------------------------|-----------------------------|------------------------------|--------------|--------------|--------------|-------------------|----------------------|-------------------|-----------------------|------------|
| 🕈 Home                |                                           |                         |                          |                             |                              |              |              |              | Logged i          | n as Lucy nyambura N | MUENI MUU Wachira | My Profile Log        | Out Ø Help |
| Registration          | Triage                                    | HIV Testing<br>Services | Adherence<br>Counselling | Clinician                   | Drug<br>Prescriptions        | PrEP         | Lab Requests | Lab Manifest | (iso)<br>Afyastat | Patient Tracing      | Chart             | Reports               |            |
| Facility<br>Dashboard | AIR                                       | ETL Admin               | Data Quality             | IL Admin                    | USH <b>W</b> URI<br>Ushauri  | Data Manager | Directory    | Facilities   | Admin             | NUPI<br>Verification | NimeCONFIRM       | KP Provider           |            |
| Peer Calendar         | Covid-19                                  | Machine<br>Learning     | 3.x Patient<br>Chart     | 3.x Service<br>Queue Module | 3.x<br>Appointment<br>Module | Developer    |              |              |                   |                      |                   |                       |            |

### 3. Then click on the Patient Tracing

## 4. Adding Tracing information

Click on Add HIV defaulter tracing information button

| KenyaEMR 18.6.1. powered by OpenMES<br>Makengi Dispensary (Embu) (12453)                                                                                                    |          |                                                                                                    | Government of Kenya<br>Ministry of Health                    |  |  |  |
|----------------------------------------------------------------------------------------------------|----------|----------------------------------------------------------------------------------------------------|--------------------------------------------------------------|--|--|--|
| ↑ Home Patient Tracing                                                                                                    |          | Logged in                                                                                                    | as Lucy nyambura MUENI MUU Wachira My Profile Log Out 🛛 Help |  |  |  |
| KATUNNYWA, KATUNNYWA KATUNNYWA<br>2 Female, 85 year(s) (01                                                                                                    |          | Unique Patient Number XXXx93603107<br>National ID 97996997<br>National Unique patient identifier 0008608087067                                                                                                    | Close                                                        |  |  |  |
| On ART Lost to Followup Due for CACX Screening Fully COVID-19 Va                                                                                                    | ccinated |                                                                                                    | Current visit None                                           |  |  |  |
| Information                                                                                                    |          | CCC Defaulter Tracing History                                                                                                    | <u> </u>                                                     |  |  |  |
| Telephone contact 9191699669   Kest of kin meine: Name Name Next of kin meine: Name Name Next of kin charter: 919169669 Next of kin address : KMC Nearest Health Teality: kangundo sch cr verification status: Yes cr cc synt status: Done |          | CCC Defaulter Tracing (18-Nov-2022) by SEBASTIAN SEBASTIAN SEBASTIAN CCC Defaulter Tracing (18-Nov-2022) by SEBASTIAN SEBASTIAN CCC Defaulter Tracing (17-Nov-2022) by SEBASTIAN SEBASTIAN CCC Defaulter Tracing (17-Nov-2022) by SEBASTIAN SEBASTIAN Conserved by SIEASTIAN SEBASTIAN SEBASTIAN SEBASTIAN Conserved by SIEASTIAN SEBASTIAN SEBASTIAN SEBASTIAN Conserved by SIEASTIAN SEBASTIAN SEBASTIAN SEBASTIAN Conserved by SIEASTIAN SEBASTIAN SEBASTIAN SEBASTIAN Conserved by SIEASTIAN SEBASTIAN SEBASTIAN Conserved by SIEASTIAN SEBASTIAN SEBASTIAN Conserved by SIEASTIAN SEBASTIAN SEBASTIAN Conserved by SIEASTIAN SEBASTIAN Conserved by SIEASTIAN SEBASTIAN Conserved by SIEASTIAN CONSERVED CONSERVED | on                                                           |  |  |  |
| Relationships                                                                                                    |          | Entered by AKOTH OKOTH AKOTH OKOTH AKOTH OKOTH AKOTH OKOTH AKOTH OKOTH OKOTH OKOTH AKOTH OKOTH AKOTH OKOTH OKOTH AKOTH OKOTH OKOTH AKOTH OKOTH OKOTH AKOTH OKOTH OKOTH OKOTH OKOTH OKOTH OKOTH OKOTH AKOTH OKOTH OKOTH OKOTH OKOTH OKOTH AKOTH OKOTH OKOTH                                                                                                    |                                                              |  |  |  |
| 🕂 Add Relationship 🧳 Family/Partner List                                                                                                    |          |                                                                                                    |                                                              |  |  |  |

## 5. Completing CCC Defaulter Tracing information

| Home Patient Tracing     KATUNNYWA, KATUNNYWA KATUNNYWA     Semale, 82 yeards (a) spain (a) spain     Control Tollowap Due for CACX screening Fully COVID-19 Vaccinated | Unique Patient Namber XXXx93603107<br>National ID 97996997<br>National Unique patient identifier 000860808/067 | Logged in as Lucy myambura MUENI MUU Wachira My Profile Log Out O Hel<br>Close<br>Current dair. No |
|----------------------------------------------------------------------------------------------------|----------------------------------------------------------------------------------------------------|----------------------------------------------------------------------------------------------------|
|                                                                                                    | CCC Defaulter Tracing                                                                                          |                                                                                                    |
| Date of tracing: 17-Jul-2023                                                                                                    | Location                                                                                                    | Makengi Dispensary (Embu) 12453 *                                                                  |
| Tracing                                                                                                    |                                                                                                    |                                                                                                    |
| Date of missed appointment: 17-Jul-2023                                                                                                    |                                                                                                    |                                                                                                    |
| Type of tracing   Client Called  Physical Tracing  Treatment Supporter*                                                                                                 |                                                                                                    |                                                                                                    |
| Outcome<br>Tracing Outcome  Contact  No Contact* Date promised to come : 18-Jul-2023                                                                                    |                                                                                                    |                                                                                                    |
| Missed appointment Reasons for missing appointment? Other Speci                                                                                                    | sity :                                                                                                    |                                                                                                    |
| Tracing Numbering                                                                                                    |                                                                                                    |                                                                                                    |
| Please specify the attempt number<br>since last missed appointment (i.e. 1, 2, 3)<br>Was the final outcome reached? Over the Not                                        |                                                                                                    |                                                                                                    |
| Provider Comments                                                                                                    |                                                                                                    |                                                                                                    |
| Comments                                                                                                    | le le                                                                                                    |                                                                                                    |
|                                                                                                    | Enter Form S Discard Changes                                                                                   |                                                                                                    |

#### Steps

Step A: Select tracing date from calendar menu

Step B: Select tracing type from radio button options

Step C: Select tracing outcome from the radio button options.

If contacted, enter 'Date promised to come' and reason for missed appointment

Step D: Input tracing attempt number in the test field and specify if the patient was reached

If reached choose final outcome from options given

Step E: Type in providers comments on the text field

Step F: Click on the Enter form button

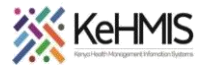

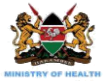

## 6. Completed defaulter tracing encounter

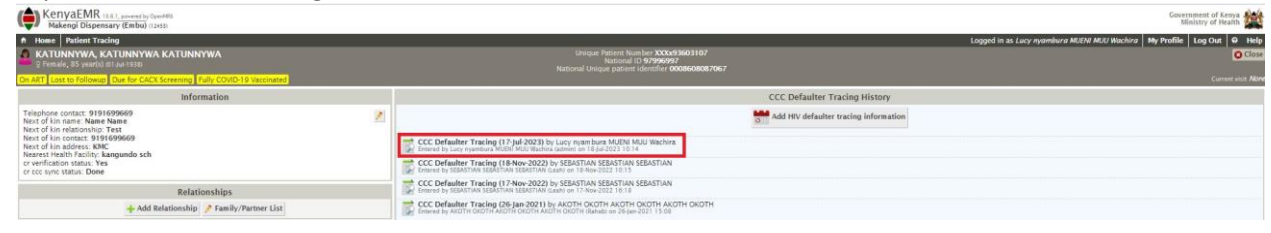

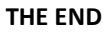